# LEXMARK 6200 Series All-In-One

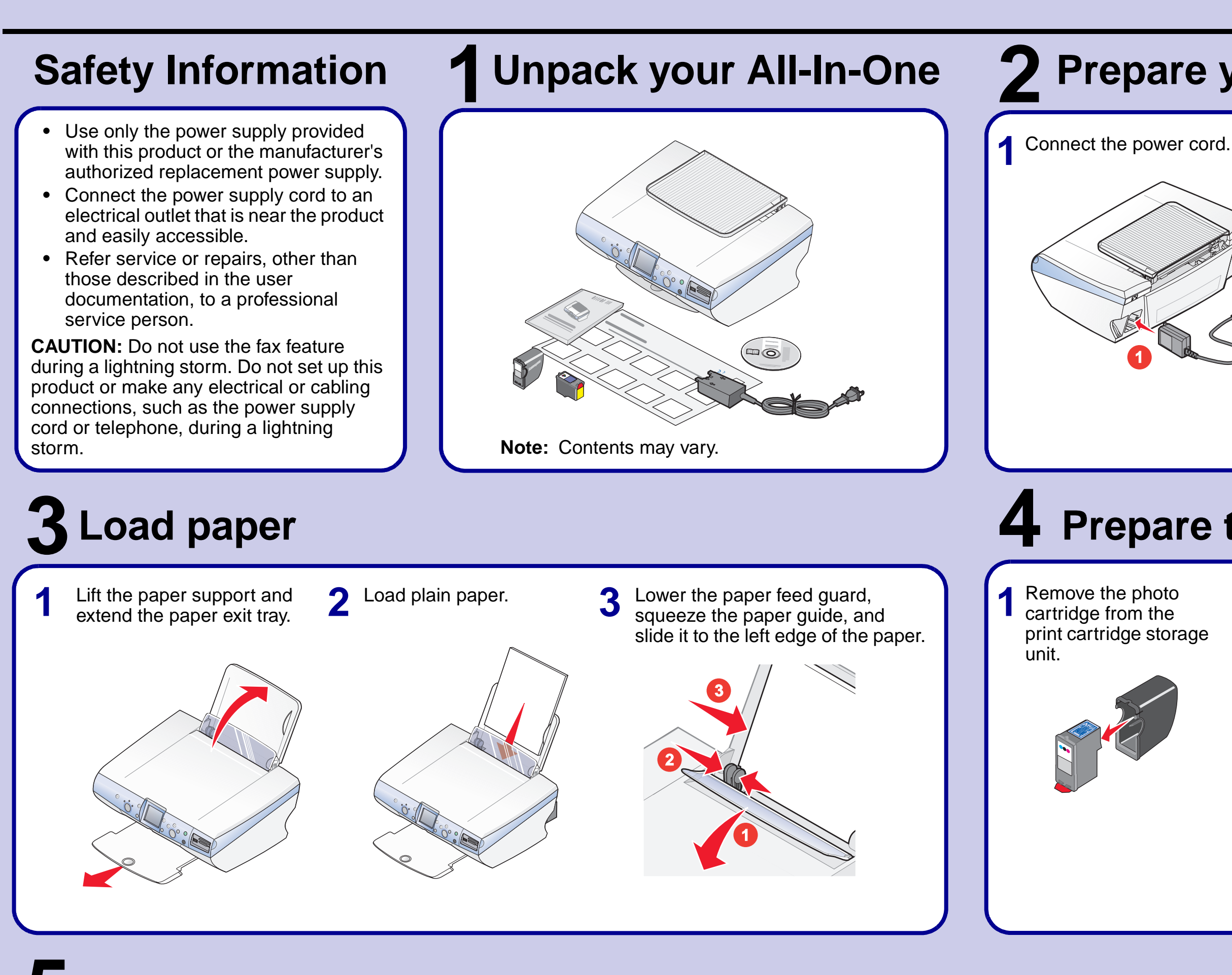

# **5** Install the print cartridges

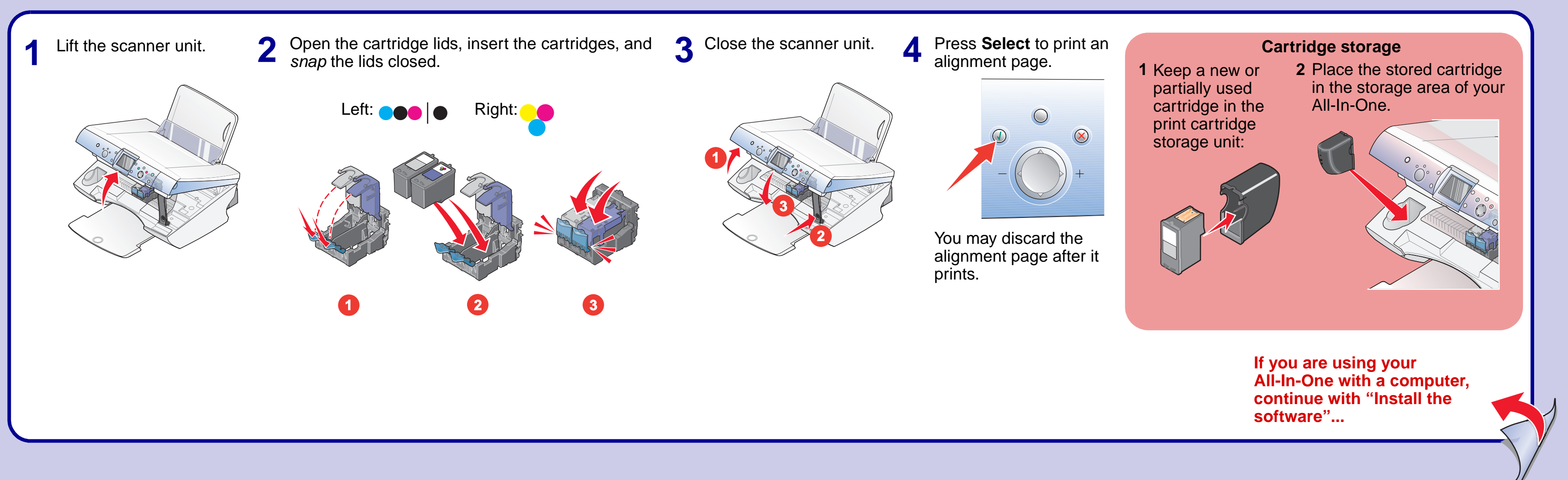

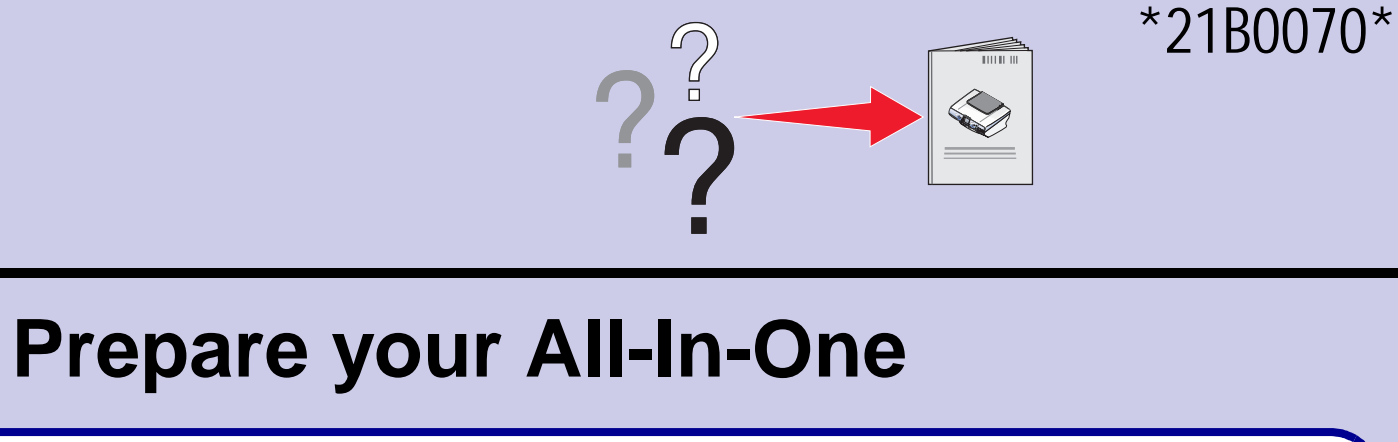

cord.
2 Make sure the 3 on.
3 Press the right arrow button by cour language, and then press Select

# Prepare the print cartridges

2 Remove the sticker and tape from the print cartridges. ge

 Image: Do not touch the copper contact area on the back or the metal print cartridge nozzles on the bottom.

# **6** Install the software

# Windows

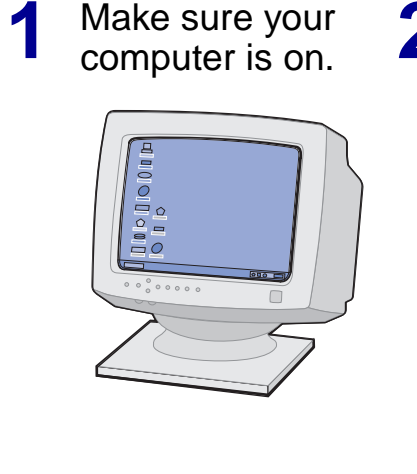

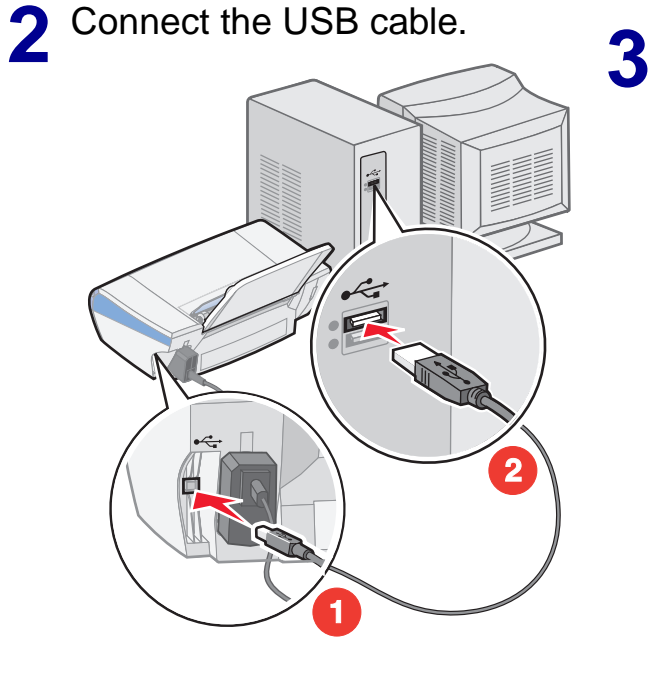

Click **Cancel** on *all* New Hardware screens. Windows 98/Me

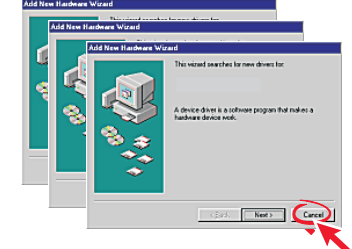

Windows 2000/XP

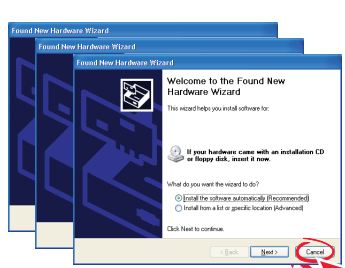

Note: Do not continue until all New Hardware windows are canceled.

### To prevent errors during installation:

1 Close all open programs.

2 Temporarily disable any antivirus software. For help, refer to your program documentation, or contact the software manufacturer for support.

**Important:** After installation is complete, remember to re-enable your anti-virus software.

## **Macintosh**

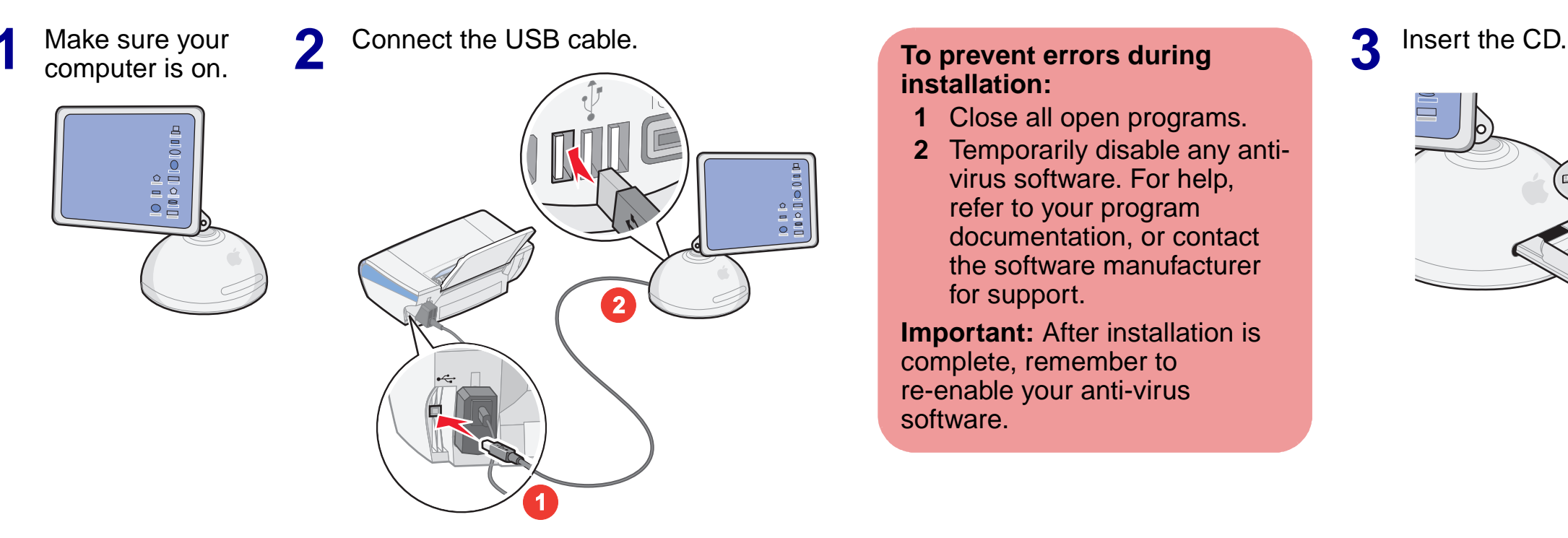

# Setup troubleshooting

| Symptom                                                     | Diagnosis                                                   | Solution                                                                                                    |
|-------------------------------------------------------------|-------------------------------------------------------------|----------------------------------------------------------------------------------------------------|
| The Power light is not lit                                  | Is the power cord pushed all the way into the All-In-One?   | Disconnect the power cord from the wall outlet, and then<br>from the All-In-One. Reconnect the power cord by pushing<br>it all the way into the connector on the All-In-One, and then<br>into the wall outlet.                                                                                                    |
|                                                             | Is the All-In-One connected to a working electrical outlet? | Connect the All-In-One to an electrical outlet that other electrical devices have been using.                                                                                                    |
| Software will not<br>install                                | Is your operating system compatible with the All-In-One?    | <ul> <li>The All-In-One supports these operating systems:</li> <li>Windows 98, Windows Me, Windows 2000, and Windows XP</li> <li>Mac OS X versions 10.1.5, 10.2.3–10.2.8, and 10.3.0–10.3.4</li> </ul>                                                                                                    |
| The control panel<br>displays text in the<br>wrong language | Did you select a language?                                  | <ol> <li>Press Menu.</li> <li>Press the down arrow button until you reach the last<br/>item.</li> <li>Press the up arrow button twice.</li> <li>Press the right arrow button until the language you want<br/>appears on the display.</li> <li>Press Select.</li> <li>Note: Press Menu to see the new language displayed.</li> </ol> |

## Need more ink?

To order cartridges, visit www.lexmark.com.

 $\square \bigcirc$ 

| Photo cartridge | Black cartridge | Color cartridge |
|-----------------|-----------------|-----------------|
|                 |                 | *               |
| • 31            | • 32<br>• 34    | • 33<br>• 35    |

You can insert a photo cartridge or a black cartridge into the left carrier. You can insert a color cartridge into the right carrier.

P/N 21B0070 E.C. 21B004 © 2004 Lexmark International, Inc. All rights reserved.

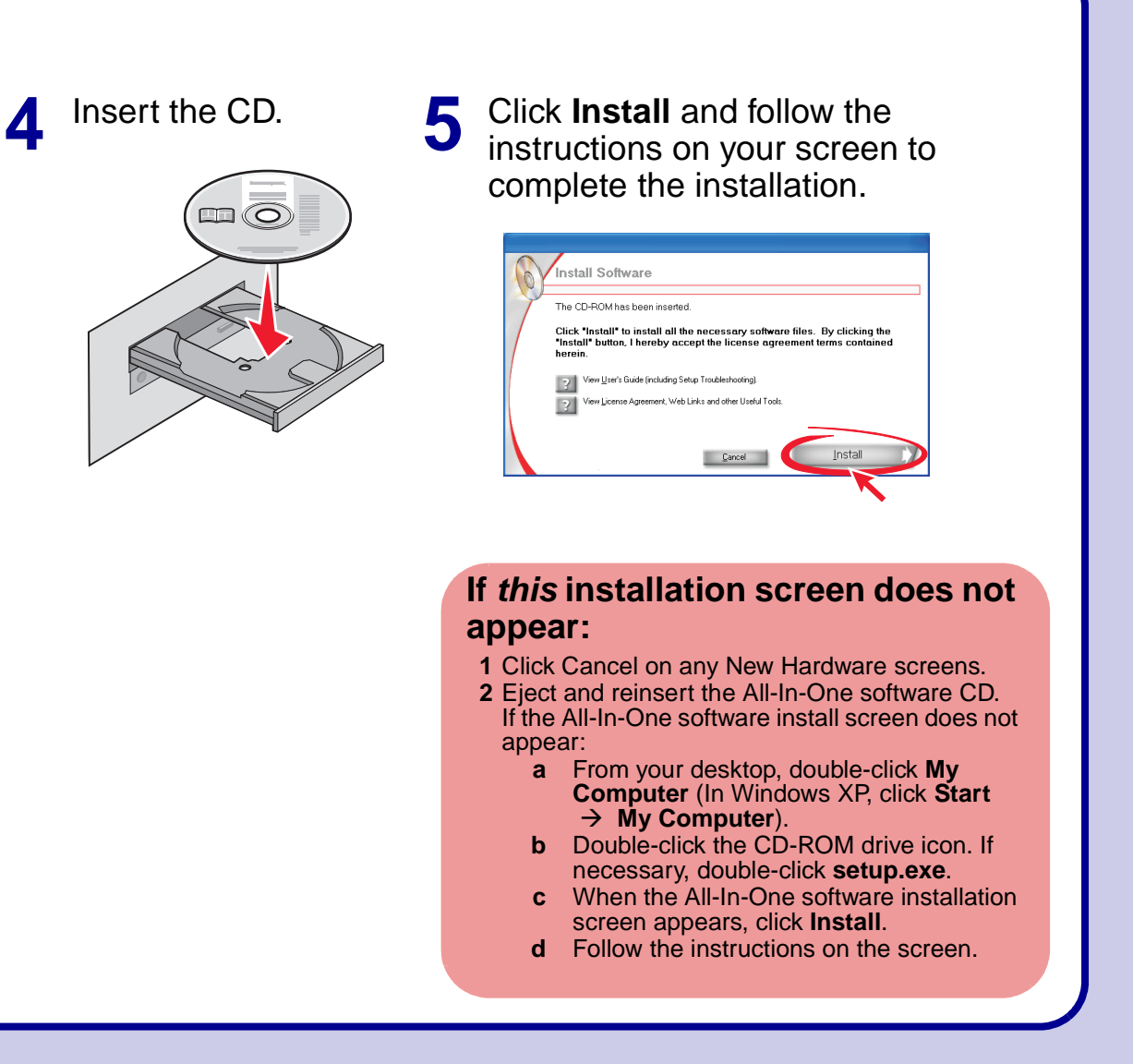

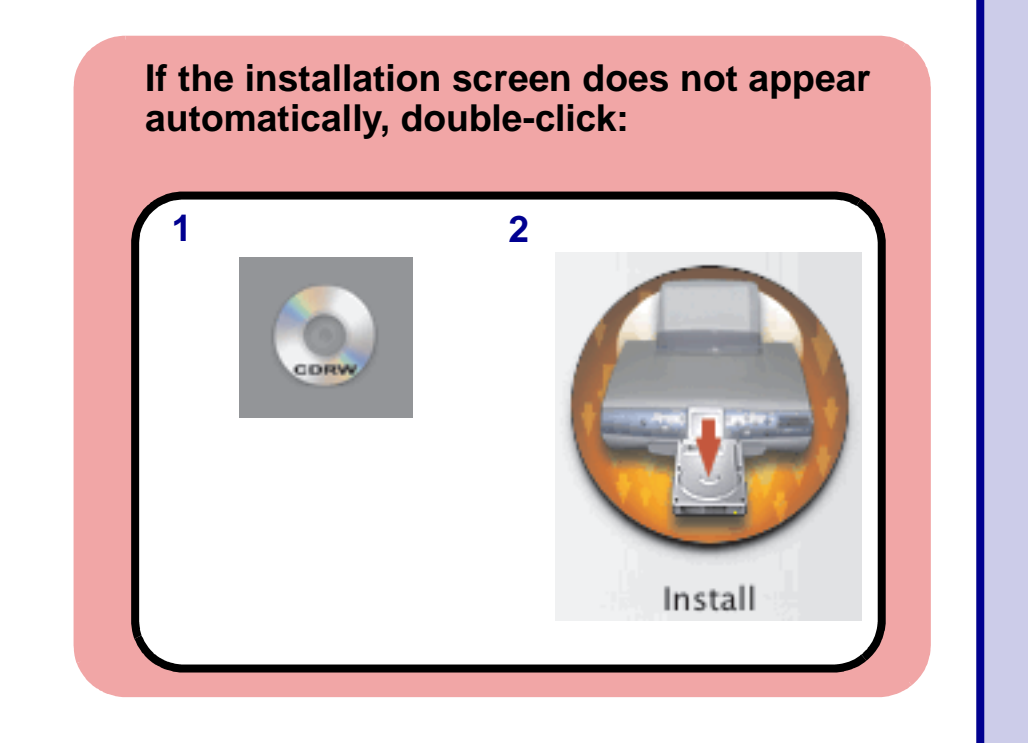

#### Have a question?

- Refer to your User's Guide.
- Visit our Web site: http://support.lexmark.com/.Call us at 1-800-332-4120.
- Monday–Friday (9:00 AM–9:00 PM EST) Saturday (Noon–6:00 PM EST)
  - **Note:** Phone number and support times may change without notice.

Record the following information (located on your store receipt and the back of your printer) and have it ready when you contact us so that we may serve you faster: Machine Type number\_\_\_\_\_

Serial number\_\_\_\_\_

Date purchased\_\_\_\_\_

Store where purchased\_\_\_\_\_